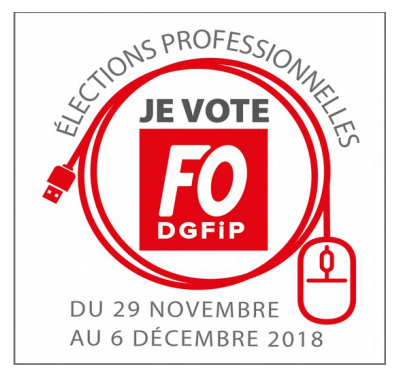

## **ELECTIONS 2018**

*VOTEZ ET FAITES VOTER, pour les listes FO DGFiP locales et nationales. VOTEZ ET FAITES VOTER, pour le syndicat qui reste un syndicat !* 

## VOUS N' AVEZ PLUS VOTRE MESSAGE POUR VOUS AUTHENTIFIER OU CREER VOTRE COMPTE ELECTEUR...

Pas de panique, vous devez suivre cette procédure :

- se rendre dans l'espace « Elections Professionnelles » sur Ulysse Vendée

- puis dans « liens utiles » (sur la droite de votre écran) cliquer sur « le site Alizé Elections »

- à droite dans les rubriques cliquer sur « comment voter »
- à droite cliquer sur « espace électeurs »
- puis en bas de page cliquer sur « nouvel envoi notice de vote ».

Après avoir renseigné votre adresse courriel professionnelle ainsi que votre de naissance vous recevrez à nouveau sous 24 heures le courriel de contact avec le lien personnel sur lequel vous devez exclusivement cliquer pour accéder à votre page d'activation de compte.

Votre identité sera vérifiée à partir d'un extrait de votre numéro de sécurité sociale.

Exemple : 2 89 06 77 458 869 93 soit le 869 à saisir pour votre code d'activation.

FO DGFIP 49 le syndicat sur qui vous pouvez compter !!!

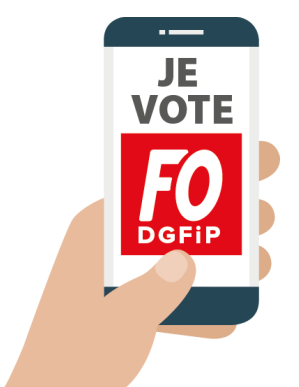

## **ÉLECTIONS PROFESSIONNELLES** DU 29 NOVEMBRE AU 6 DÉCEMBRE 2018

N'HÉSITEZ PAS A NOUS CONTACTER

NOTRE SITE INTERNET : https://www.fo-dgfip-sd.fr/049/

MAIL : fo.ddfip49@dgfip.finances.gouv.fr